## 島津 原子吸光分光光度計

AA-6300

簡易マニュアル

2012. 05. 28

太田弘道

## 1. 装置の立ち上げ

Ar ガスの残量が 1MPa 以上あることを確認して、1 次、3 次バルブを開ける。2 次バルブ は触らないこと。

水道水を流す。流量が不足している場合は、装置側で判断して警告が出るので、その時 に流量を上げる。

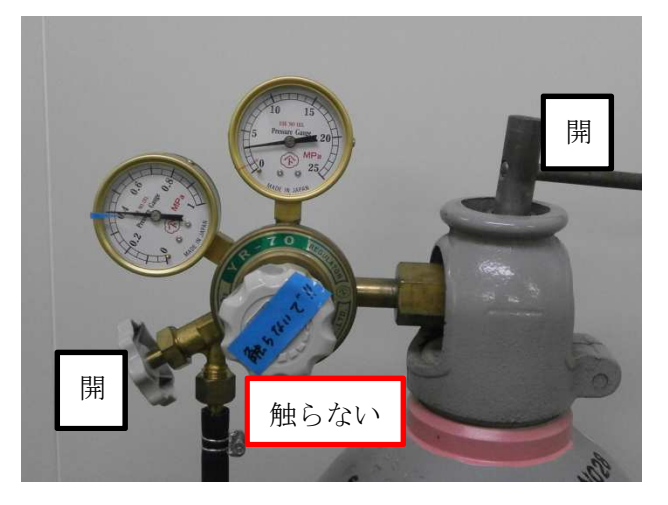

装置の電源を入れる 全部で4か所(①~④)

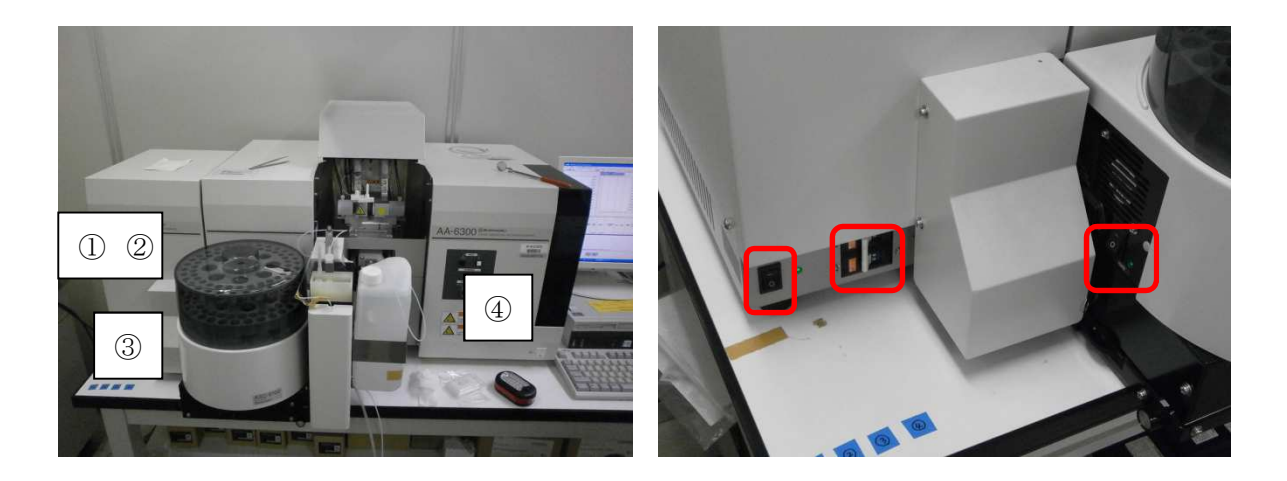

パソコンの電源を入れる

## 2. 測定制御ソフトの起動

デスクトップのアイコン「AizAArd」をダブルクリック

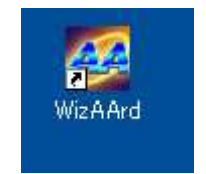

開いた画面の装置の部分をクリック

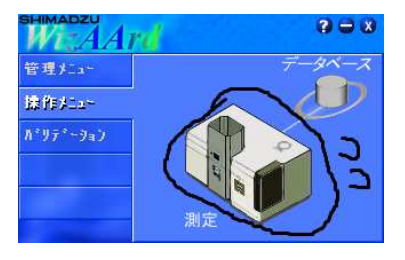

点検リストが表示される。(3)のグラファイトチューブの加熱回数が、使用ノートの前 回使用者の数字と一致しているかを確認する。

※注意※ 回数が 1000 回を超えているときは交換が必要。ただし、1000 回を超えた状態で使用しても装置に負担がかかることはないので、急ぎの測定の場合はそのまま使用してもよい。測定を中断した場合も、続行する場合も必ず監守者に報告すること。

| ファーネス用始薬点検リスト                                                                                                    |
|----------------------------------------------------------------------------------------------------|
| 「 (1) ファーネス部クリーニング実施                                                                                                   |
| GFAの電源スイッチはOFFの状態で行ってください<br>温度センサ部<br>グラファイトキャップ (補に温度センサ礼)<br>グラファイトホルダ<br>変板・ケット<br>変板・ケット<br>変板・<br>シール<br>フニス-Kを目 |
| ○ 11 単立 「②) グラファイトチューブがセットされていること                                                                                      |
| □ ③ グラファイトチューブの加熱回数の確認                                                                                                 |
| 現在のファーネス加熱回数: 63                                                                                                    |
| □ (4) 冷却水、アルゴンガスを供給すること                                                                                                |
| <ul> <li>「⑤) GFAの電源スイッチ、加熱スイッチをON(グラファイトチューブのセット後)</li> <li>OK</li> </ul>                                              |

「OK」をクリック

| Wiz AArd ログイ                  |         |       |
|-------------------------------|---------|-------|
|                               | WizAArd |       |
| ロゲインID(L):                    | admin   | ОК    |
| <i>∧°</i> ⴟワーኑ <u>°(₽</u> ) : |         | キャンセル |

ログイン画面が表示されるので、ログイン ID に「admin」、パスワードは空欄のまま「OK」 をクリック。

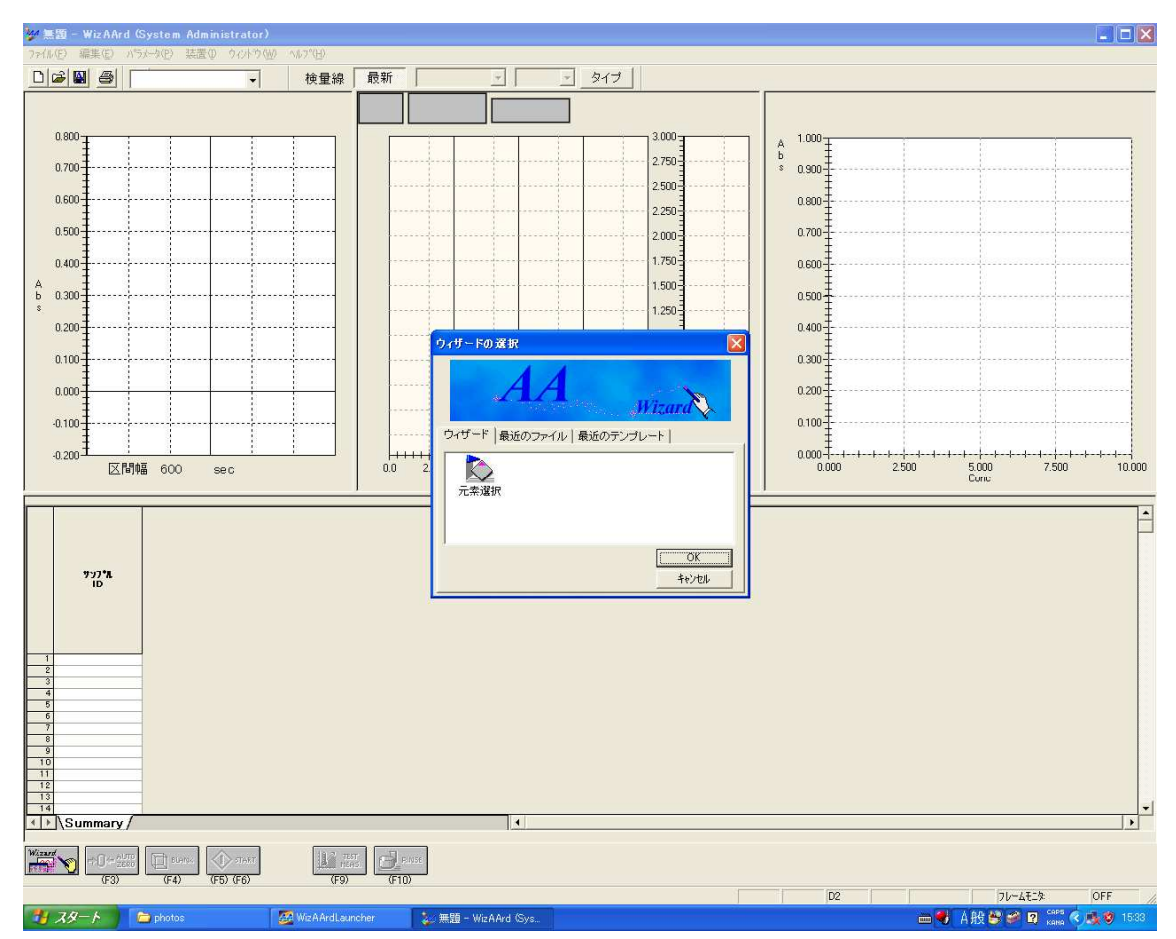

起動直後の画面。新しく測定を開始するために「ウィザード」タブから

「元素選択」を選び、「OK」をクリック。

(「最近のファイル」、「最近のテンプレート」を選択することで、以前の測定条件を呼び出すこともできる)

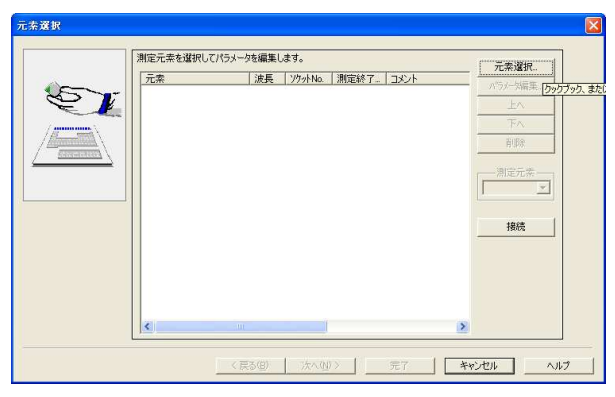

「元素選択」をクリック。

| パラメータ読出                                                                                 |                                                     |                                         |                                                        |                                                       |                                            |                                          |                                                         |                                          |   |
|-----------------------------------------------------------------------------------------|-----------------------------------------------------|-----------------------------------------|--------------------------------------------------------|-------------------------------------------------------|--------------------------------------------|------------------------------------------|---------------------------------------------------------|------------------------------------------|---|
| クックブック   テンプレート                                                                         | ]                                                   |                                         |                                                        |                                                       |                                            |                                          |                                                         |                                          |   |
| <ul> <li>○ フレーム吸引法</li> <li>○ フレーム→滴法</li> <li>□ HVG □ MVU</li> <li>○ フェーク2法</li> </ul> | コメント:<br>波長:<br>スリット幅:<br>点灯モード<br>ランプ電流ト<br>ランプ電流ト | :<br>.ow :<br>High :                    | ファーネス<br>670.8 nm<br>0.7 nm<br>NON-BGC<br>8 mA<br>0 mA | >                                                     |                                            |                                          |                                                         |                                          | ~ |
| <ul> <li>ノアーネス法</li> <li>ノーマルランプ</li> <li>SRランプ</li> <li>マ ASCを使用</li> </ul>            | No.<br>1<br>2<br>3<br>4<br>5                        | 温度<br>(°C)<br>120<br>250<br>500<br>2400 | 時間<br>(sec)<br>20<br>10<br>3<br>3                      | 加熱モード<br>RAMP<br>RAMP<br>STEP<br>STEP<br>STEP<br>STEP | 感度<br>REGU<br>REGU<br>REGU<br>HIGH<br>HIGH | ガス種類<br>#1<br>#1<br>#1<br>#1<br>#1<br>#1 | ガス流量<br>(L/min)<br>0.10<br>1.00<br>1.00<br>0.00<br>0.00 | サンフリンク<br>OFF<br>OFF<br>OFF<br>OFF<br>ON |   |
|                                                                                         | C                                                   |                                         |                                                        |                                                       | ОК                                         |                                          | キャンセル                                                   |                                          | ) |

図の4か所をチェック。「OK」をクリック。

※注意 ランプの交換を自分でできない(許可されていない)場合は、マシンタイムの予約を行う際に、使用予定日時と使用ランプを監守者に連絡してください。

|    | 測定元素を選択してパラ | メータを編集します。  |                | 元李濯报                     |  |
|----|-------------|-------------|----------------|--------------------------|--|
|    | 元索          | 波長   ソウットNo | 測定終了。 コメント     | パラメータ編集。                 |  |
| 2V |             | 070.0 3     | 4521.1 277-454 | <u>ل</u> م               |  |
| /  |             |             |                | TA                       |  |
|    |             |             |                | 育场余                      |  |
|    |             |             |                | 測定元素<br>Lt7ァーネス  ・<br>掲続 |  |
|    | <           | -111        |                | 2                        |  |

指定した元素が登録されたのを確認して、「次へ」をクリック。

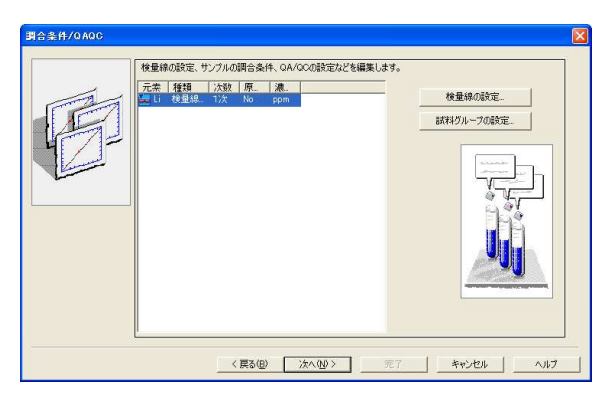

「検量線の設定」をクリック。

| ・重線の言                                                                                                    | 設定                                                               |                                                                                 |                                        |                                                                                                    |                                                                 |                                   |                                                                  |                                         |                                                                                                    |                                                                                                    |                                                                                  |
|----------------------------------------------------------------------------------------------------|------------------------------------------------------------------|---------------------------------------------------------------------------------|----------------------------------------|----------------------------------------------------------------------------------------------------|-----------------------------------------------------------------|-----------------------------------|------------------------------------------------------------------|-----------------------------------------|----------------------------------------------------------------------------------------------------|----------------------------------------------------------------------------------------------------|----------------------------------------------------------------------------------|
| □ 標準添<br>次数 1<br>□ 原点<br>QC                                                                                                    | 加法<br>次<br>通過<br>ブラン                                             | <u>・</u><br>ク/QC                                                                | 濃度単位<br>シスタンダード                        | ppm<br>設定…                                                                                                |                                                                 | 間合条件の共<br>- ミキシング<br>繰返測定回路       | 通設定<br><u>5Ni ミキ</u><br>攻. ユー<br>武道                              | シング設定<br>ティング・炉内<br>薬の設定。               | <br>濃縮]<br>]                                                                                          |                                                                                                    | OK<br>更新<br>ンセル<br>  保存                                                          |
| ンランク調合                                                                                                    | 条件<br>自動                                                         | 類度                                                                              | 位置 武                                   | 料量<br>uL)                                                                                                 | 希訳液                                                             | 第一試筆<br>R2                        | 第二試<br>R3                                                        | 来   第三<br>F                             | . <b>ਡ.≭</b>  <br>₹4                                                                                  | 合計量                                                                                                    | /<br>_]                                                                          |
|                                                                                                    |                                                                  |                                                                                 |                                        |                                                                                                    |                                                                 |                                   |                                                                  |                                         |                                                                                                    |                                                                                                    |                                                                                  |
|                                                                                                    |                                                                  |                                                                                 |                                        |                                                                                                    |                                                                 |                                   |                                                                  |                                         |                                                                                                    |                                                                                                    |                                                                                  |
| スローフ"調・                                                                                                    | 合条件                                                              | ŧ                                                                               |                                        |                                                                                                    |                                                                 |                                   |                                                                  |                                         |                                                                                                    |                                                                                                    |                                                                                  |
| 「スローフ"調·<br>                                                                                                    | 合条件                                                              | 類度                                                                              | 建度                                     | 位置                                                                                                    | 試料量<br>(uL)                                                     | 希釈液<br>Ri                         | 第一試<br>R2                                                        | * 35-<br>F                              | <b>試業</b><br>13                                                                                       | 第三試業<br>R4                                                                                                    | AH                                                                               |
| スローフ*調 <br>                                                                                                    | 合条件<br>9 助                                                       | ₽<br>● <b>● ● ●</b> ●<br>● ● ● ● ● ● ● ● ● ● ● ● ● ● ● ●                        | <b>違族</b><br>0.0000                    | <b>位置</b>                                                                                                 | <b>試料量</b><br>(uL)<br>10                                        | 格积液<br>R1                         | 第一試<br>R2<br>0                                                   | =œ   ¥                                  | <b>試業</b><br>23<br>0                                                                                  | 第三試業<br>R4<br>0                                                                                                    | <b>승</b> 計<br>10                                                                 |
| 2口-7°調<br>●<br>●<br>●<br>●<br>●<br>●<br>●<br>●<br>●<br>●<br>●<br>●<br>●<br>●<br>●<br>●<br>●<br>●<br>●                                                                                                    | 合条件<br>1 動   !<br>〒 1 1<br>定シーク :                                | 第度<br>20<br>ンス<br>更                                                             | <b>達度</b><br>0.0000<br>新               | <b>位置</b>  <br> 1<br> <br> <br> <br> <br> <br>                                                            | <b>試料量</b><br>(uL)<br>10<br>行削隊                                 | <mark> </mark>                    | <b>第一試</b><br>R2<br>0                                            | <b>★   \$5</b> 二<br>「<br>上限             |                                                                                                    | 第三武業<br>R4<br>0                                                                                                    |                                                                                  |
| 20-7"調<br>全<br>全<br>全<br>一<br>(<br>)<br>(<br>)<br>)<br>(<br>)<br>)<br>(<br>)<br>(<br>)<br>(<br>)<br>(<br>)<br>(<br>)<br>(<br>)<br>(<br>)<br>)<br>(<br>)<br>(<br>)<br>(<br>)<br>(<br>)<br>(<br>)<br>(<br>)<br>(<br>)<br>(<br>)<br>(<br>)<br>(<br>)<br>(<br>)<br>(<br>)<br>(<br>)<br>(<br>)<br>(<br>)<br>(<br>)<br>)<br>(<br>)<br>)<br>(<br>)<br>(<br>)<br>(<br>)<br>(<br>)<br>)<br>)<br>(<br>)<br>)<br>)<br>(<br>)<br>)<br>)<br>)<br>)<br>(<br>)<br>)<br>)<br>)<br>)<br>)<br>)<br>(<br>)<br>)<br>)<br>)<br>)<br>)<br>)<br>)<br>)<br>)<br>)<br>)<br>) | 合条件<br>自動   !<br>定シーケ!<br>引<br>動                                 | 新度<br>20<br>ソス<br>更                                                             | <b>達度</b><br>0.0000<br>新<br>サンプルII     | <b>位置</b>  <br>1<br> <br> <br> <br> <br> <br> <br> <br> <br> <br> <br> <br> <br> <br> <br> <br> <br> <br> | <b>試料量</b><br>(uL)<br>10<br>行削隊<br>変 <b>達度</b>                  | ▲ 根液<br>R1<br>0<br>* 未<br>位置      | <b>第一試</b><br>R2<br>0<br>知試料濃度<br>(uL)                           | ¥   第二<br>「<br>」<br>上限<br>和訳波           | :<br>3<br>0<br> <br>0<br> <br>0<br> <br>0<br> <br>0<br> <br>0<br> <br>0<br> <br>0<br> <br>0<br> <br>0 | 第三試業<br>R4<br>0<br>0<br>30<br>30<br>31<br>31<br>第二<br>第二<br>第二<br>第二<br>第二<br>第二<br>第二<br>第二<br>第二<br>第二<br>第二<br>第二<br>第二 | 合計<br>  10<br>  3<br>  3<br>  3<br>  3<br>  3<br>  3<br>  3<br>  3<br>  3<br>  3 |
| 20-7"調<br>全量線測版<br>行数 3                                                                                                    | 合条件<br>自動   <br>「<br>「<br>」<br>「<br>」<br>「<br>」<br>、<br>動<br>STD | ₽<br>20<br>20<br>20<br>20<br>20<br>20<br>20<br>20<br>20<br>20<br>20<br>20<br>20 | <b>達度</b><br>0.0000<br>新 _ ?<br>サン7ルII | <b>位置</b>  <br>1<br> <br> <br> <br> <br> <br> <br> <br> <br> <br> <br> <br> <br> <br> <br> <br> <br> <br> | <b>試料量</b><br>(uL)<br>10<br>行削隊<br>差 <b>達度</b><br>₩0000         | ▲ 根液<br>R1<br>0<br>1<br>1         | <b>第一試</b><br>R2<br>0<br>知試料濃度<br>(uL)<br>10                     | ¥ 第二<br>「<br>上限<br><del> <b> </b></del> | :<br>3<br>0<br>1<br>0<br>0<br>0<br>0<br>0<br>0<br>0<br>0<br>0<br>0<br>0<br>0<br>0                     | 第三試業<br>R4<br>0<br>0<br>30<br>30<br>31<br>31<br>第二<br>第二<br>第二<br>第二<br>第二<br>第二<br>第二<br>第二<br>第二<br>第二<br>第二<br>第二<br>第二 | 合計<br>10<br>3<br>3<br>二試業<br>R3<br>0                                             |
| スローフ*調<br>■<br>全<br>全<br>単<br>第<br>2<br>1<br>2<br>1<br>2<br>1<br>2<br>1<br>2<br>1<br>2<br>1<br>1<br>1<br>1<br>1<br>1<br>1<br>1<br>1<br>1<br>1<br>1<br>1                                                                                                    | 合条件<br>自動   <br>をシーク。<br>3<br>STD<br>STD<br>STD                  | ₽<br>20<br>20<br>20<br>20<br>20<br>20<br>20<br>20<br>20<br>20<br>20<br>20<br>20 | <b>達度</b><br>0.0000<br>新 _ ?<br>サンブルII | <b>位置</b><br>  1<br>  1<br>  1<br>  1<br>  1<br>  1<br>  1<br>  1<br>  1<br>  1                           | <b>試料量</b><br>(uL)<br>10<br>行削腕<br>2 <b>達度</b><br>₩0000<br>2000 | ▲ 根液<br>R1<br>0<br>3<br>余 未<br>位置 | <b>第一試</b><br>R2<br>0<br>知試料濃度<br><b>試料量</b><br>(uL)<br>10<br>10 | ¥ 为=<br>F<br>上限<br><del>非限速</del><br>0  | :<br>3<br>0<br>1<br>0<br>0<br>0<br>0<br>0<br>0<br>0<br>0<br>0<br>0<br>0<br>0<br>0                     | 第三試業<br>R4<br>0<br>0<br>0<br>0<br>0<br>0<br>0<br>0<br>0<br>0                                                               | A===<br>10<br>3<br>0<br>0                                                        |

必要な情報を入力する。主に入力が必要なのは図の二か所。行数(検量線用試料の数)、 設定濃度、位置(オートサンプラー)の指定は必須。(赤枠)繰返測定回数を変更した い時もこの画面から。(青枠) 入力が終わったら「OK」をクリック。

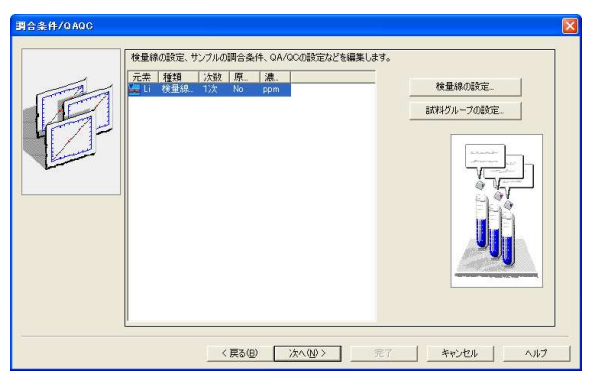

「試料グループの設定」をクリック。

| 試料クループ             | 爾号                       |                       | ┌ 重量補正(                         | 系数                           |                                                                                | 実濃度単位                            |
|--------------------|--------------------------|-----------------------|---------------------------------|------------------------------|--------------------------------------------------------------------------------|----------------------------------|
| 1 💌                | 現試料グル                    | ーブ設定更                 | 新 採取                            | 量(WF): 1.0000                | 00                                                                             | Dom 👻                            |
|                    | 試料グルー                    | ブ新規作成                 | <br>                            | 量(VF): 1.00                  |                                                                                |                                  |
| ļ                  | QAQC設定                   |                       |                                 | 率(DF): 1.00<br>数(CF): 1.0000 | 00                                                                             |                                  |
| :知試料/スパ<br>種類      | ドイク調合条件 添加濃度             | 乳材も                   | 希釈液                             | 業活-成                         | ***                                                                            | 第三試業                             |
| 知試料                |                          | 10                    | 0                               | 0                            | 0                                                                              | 0                                |
| 1912               | 0.0000                   | 10                    | 0                               | 0                            | 0                                                                              | 0                                |
|                    |                          |                       |                                 |                              |                                                                                |                                  |
| 知識料/ス/             | 「イク測定シーケ<br>## #         | ンス                    |                                 | MRT# J                       | 1 1 1 1 1 1 1 1 1 1 1 1 1 1 1 1 1 1 1                                          | x 1 pr                           |
| 1<br>知試料/ス)<br>UNK | 「イク測定シーケ<br>り作 サ         | ンス<br>ンプルID           | び<br>位置<br>括取堂<br>4<br>1.000000 | MRT367                       | 武料委                                                                            |                                  |
| 、<br>知試料/ス)<br>UNK | 「イク測定シーケ<br>9 <b>作 サ</b> | ンス<br>ン <b>7.61D</b>  | <b>位置 好取堂</b><br>4 1.000000     | MRT 14                       | 武料委                                                                            | 文 1 更短<br>一括設定                   |
| 、<br>知試料/ス)<br>UNK | 「イク測定シーケ<br>り作 サ         | ンス<br>ンプルID           | び<br>位置                         | MRT 16                       | <br>[武料装                                                                       | x 1 更到<br>一括設定…<br>読出…           |
| 、…<br>知識料/ス)<br>動  | イイク測定シーケ<br>0 <b>作 サ</b> | ンス<br>ンプルID           | 位置                              | MRT 14                       | <br>[]<br>[]<br>[]<br>[]<br>[]<br>[]<br>[]<br>[]<br>[]<br>[]<br>[]<br>[]<br>[] | t 1 更新<br>一括設定<br>読出<br>保存       |
| :<br>知試料/ス)<br>UNK | 「イク測定シーケ<br>)作 サ         | ンス<br>ン <b>フ ル ID</b> | で<br>位置                         | MRT 36 7                     | 」                                                                              | t 1 更新<br>一括設定<br>読出<br>保存<br>OK |

試料情報を入力する。必ず必要なのは試料数とオートサンプラー上の試料の位置。入力 が終わったら「OK」をクリック。

元の画面に戻り、「完了」をクリック。

| [接続/パラメータ送信]ボタンをグリックします。 接続/パラメータ送信                                                     |                                                                                                    |
|-----------------------------------------------------------------------------------------|----------------------------------------------------------------------------------------------------|
| 装置との接続時に、ASCやGFAの電源が入っていなかった<br>ためにそれらのオプションがELV認識されなかった場合はオオプション接続。<br>プション接続をやり直して伏さい | 3                                                                                                    |
| 測定元素:<br>└107-7ス ▼                                                                      |                                                                                                    |
|                                                                                         |                                                                                                    |
|                                                                                         | は根板パパラメージを打目ボシノをリシンします。<br>装置との根紙時に、ASCやGFA の電源が入っていなかった<br>方知にそれらのオデションが正しい記述されなかった場合はオ<br>プション接続をやり直してくたさい<br>潮定元素:<br>↓177-4ス ▼ |

「接続/パラメータ送信」をクリック。装置との通信確認が実行される。水道水、Ar ガ スが不足している場合は警告が出るので、指示に従う。(不安な場合は必ず監守者に連 絡すること。)

| の初期        | ſĽ.             |                                |                            |          |
|------------|-----------------|--------------------------------|----------------------------|----------|
| AA :       | AA-6300 v1.09 / | A30524300716                   |                            |          |
| ASC:       | ASC-6X00 v1.75  | 5 A3032430218                  | 90P                        |          |
| GFA:       | GFA-EX7 v1.01   | A30534200222                   | LP                         |          |
| O R        | OM チェック         |                                | ── C2H2 バルブ原点 <sup>4</sup> | ナーチ      |
| 02         | リアル番号 読出        |                                | ● 助燃ガスバルブ原                 | 点サーチ     |
| õ          | Viz A Ar d      |                                |                            |          |
|            | 227533 <u>(</u> | 置の点検を行うこと)<br>[(はい( <u>ツ</u> ) | できます。助燃ガス圧モニタの点            | 検を行いますか? |
| <u> </u>   | 8長原点サーチ         |                                | -<br>ドレインセンサ点検             | (        |
| <b>O</b> 🦻 | ーレット 原点サーチ      |                                |                            |          |
| <b>7</b>   | トマイザ(上/下)       |                                |                            |          |
|            |                 | 1.000                          |                            |          |

フレーム法に関する確認項目が表示される。現在はファーネス法で使用しているので、 「いいえ」をクリック。

| Wiz AArd |                   |
|----------|-------------------|
|          | ドレインタンクの水位が足りません。 |
|          |                   |

目視で廃液タンクの容量を確認する。問題なければ「OK」をクリック。

| WizAArd |                                                                         |
|---------|-------------------------------------------------------------------------|
| 2       | フレーム測定を行いますか?<br>フレーム測定を行うときは「はい」を選択し、フレーム用始業点検を実施するようにしてください。<br>(はいい) |

「いいえ」をクリック。

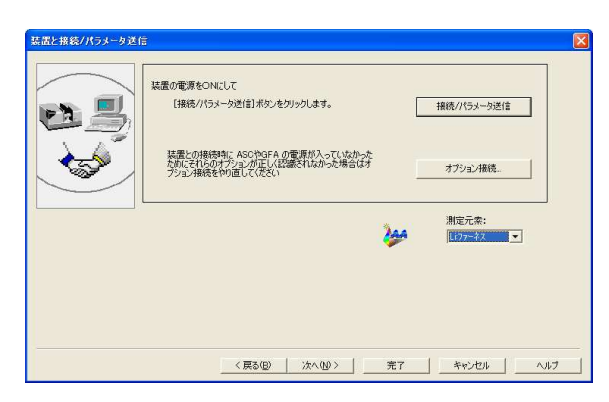

「次へ」をクリック。

| 決長:<br>(185.0 - /:<br>スリット幅(nm):<br>点灯モード:<br>ソケット番号:<br>ランプ(位置<br>で回せる)<br>ランプ(D):<br>ドロ、 | 5778     5778     300.0mm)     4     4     4     4     4     5     5     5     5     5     5     5     5     5     5     5     5     5     5     5     5     5     5     5     5     5     5     5     5     5     5     5     5     5     5     5     5     5     5     5     5     5     5     5     5     5     5     5     5     5     5     5     5     5     5     5     5     5     5     5     5     5     5     5     5     5     5     5     5     5     5     5     5     5     5     5     5     5     5     5     5     5     5     5     5     5     5     5     5     5     5     5     5     5     5     5     5     5     5     5     5     5     5     5     5     5     5     5     5     5     5     5     5     5     5     5     5     5     5     5     5     5     5     5     5     5     5     5     5     5     5     5     5     5     5     5     5     5     5     5     5     5     5     5     5     5     5     5     5     5     5     5     5     5     5     5     5     5     5     5     5     5     5     5     5     5     5     5     5     5     5     5     5     5     5     5     5     5     5     5     5     5     5     5     5     5     5     5     5     5     5     5     5     5     5     5     5     5     5     5     5     5     5     5     5     5     5     5     5     5     5     5     5     5     5     5     5     5     5     5     5     5     5     5     5     5     5     5     5     5     5     5     5     5     5     5     5     5     5     5     5     5     5     5     5     5     5     5     5     5     5     5     5     5     5     5     5     5     5     5     5     5     5     5     5     5     5     5     5     5     5     5     5     5     5     5     5     5     5     5     5     5     5     5     5     5     5     5     5     5     5     5     5     5     5     5     5     5     5     5     5     5     5     5     5     5     5     5     5     5     5     5     5     5     5     5     5     5     5     5     5     5     5     5     5     5     5     5     5     5     5     5     5     5     5 | シン電流:<br>Low 8 子<br>(0 - 40mA)<br>High 1 子<br>(0 - 600mA)<br>EMISSIONラインサーチASC10歴: |
|--------------------------------------------------------------------------------------------|----------------------------------------------------------------------------------------------------|------------------------------------------------------------------------------------|
| ランプ状況:                                                                                     | ラインサーチが必要です                                                                                                    |                                                                                    |

「次へ」をクリック。

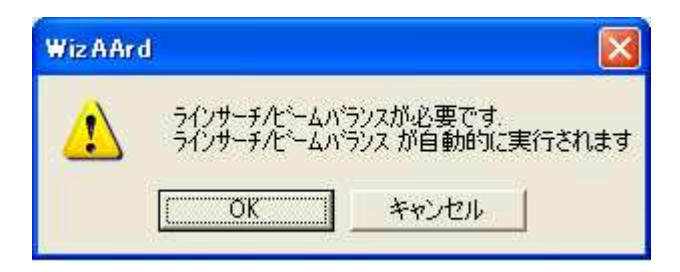

「OK」をクリック。

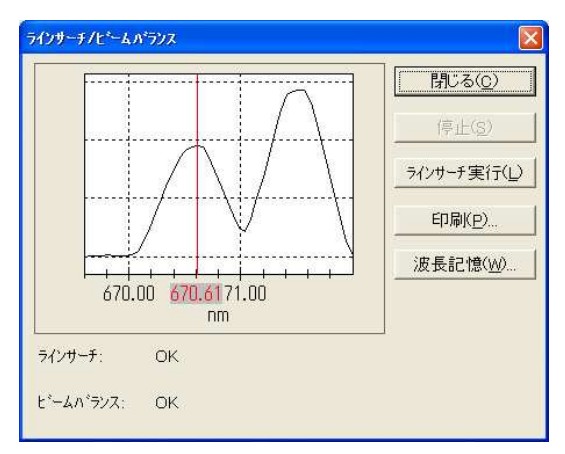

「閉じる」をクリック。

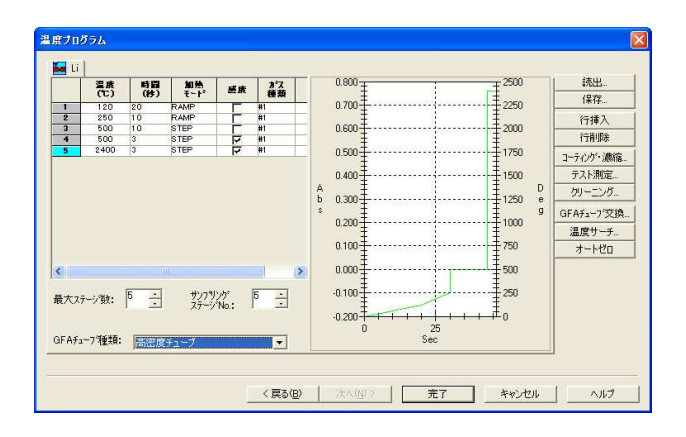

「完了」をクリック。

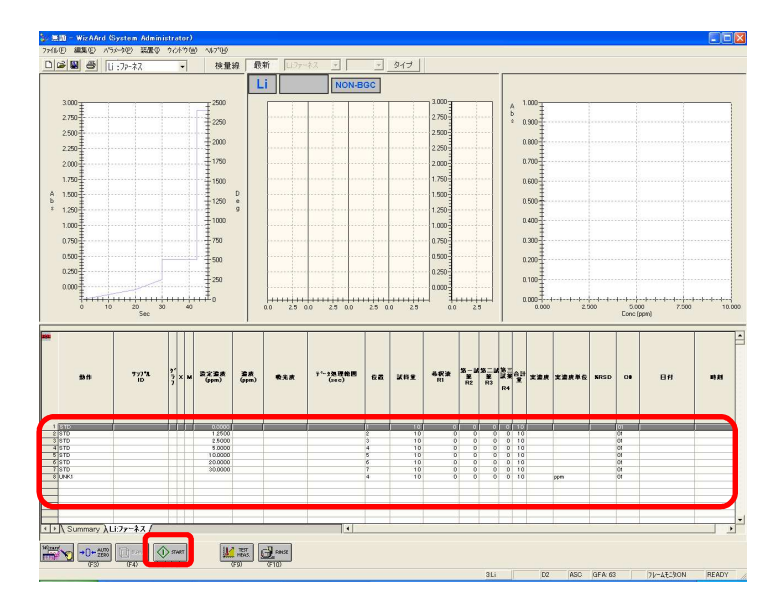

検量線、試料の測定条件が反映されている。訂正があれば、この画面から訂正できる。 「START」をクリックすると、自動的に最後まで測定を行う。

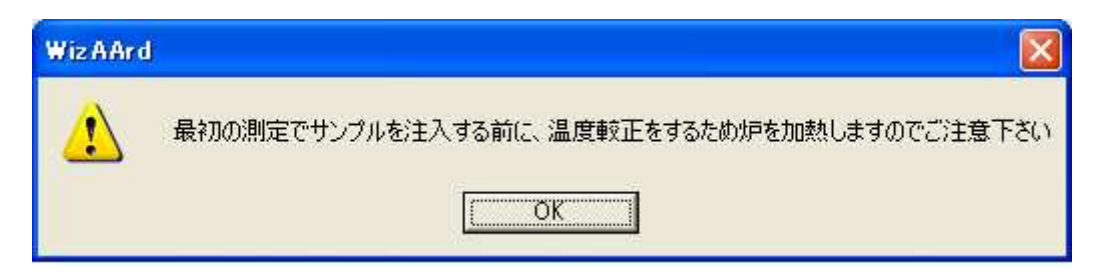

「OK」をクリック。

| 無題 - WizAArd (Syst                                                             | tem Admir                      | nistrator)                 |               |                  |                |                           |          |       |                         |                |                 |                |                    |          |              |                    |                          |               |
|--------------------------------------------------------------------------------|--------------------------------|----------------------------|---------------|------------------|----------------|---------------------------|----------|-------|-------------------------|----------------|-----------------|----------------|--------------------|----------|--------------|--------------------|--------------------------|---------------|
| イル(E) 編集(E) ハラメータ                                                              | (P) 装置(P)                      | ウルトウ団                      | ヘルフ*(H)       |                  |                |                           |          |       |                         |                |                 |                |                    |          |              |                    |                          |               |
| 所現作成(№)<br>罰((◎)<br>呆存(⑤)<br>名前を付けて(保存(④)                                      |                                | Ctrl+N<br>Ctrl+O<br>Ctrl+S | 検量約           | 泉                | fi Li77-       | ¥⊼ <u>-</u> о<br>18 Non-е | -<br>IGC | タイプ   |                         |                |                 | Abe            | =0.0035<br>r=0.995 | 357Conc+ | 0.0007       | 6011               |                          |               |
| 目加読み2△み(型)<br>はストファイル(条存(E)<br>はストファイル(条存)E)<br>はストファイル(条存出力項目型<br>目動(条存の設定(型) | he:                            |                            | 2500          |                  |                |                           |          |       | 3.000<br>2.750<br>2.500 |                |                 | A<br>b<br>s    | 0.110              |          |              |                    |                          |               |
| <sup>、</sup> ータ・ハ*ラメーダ印刷( <u>P</u> )<br>、ーフ*ルE印刷( <u>T</u> )                   |                                | Ctrl+P<br>Ctrl+T           | ±2000         |                  |                |                           |          |       | 2.250                   |                |                 |                | 0.090              |          |              |                    |                          |               |
| 1刷スタイル(y)<br>リンタの設定(E)                                                         |                                |                            | 1/50          |                  |                |                           |          |       | 1.750                   |                |                 |                | 0.070              |          |              |                    |                          |               |
| ーディットトレイルON(V)<br>!由ー括設定(2)<br>『子署名(3)<br>、ーディットトレイルログ(1)                      |                                |                            | 1250          | D<br>e<br>g      |                |                           |          |       | 1.500                   |                |                 |                | 0.060              |          |              | /                  |                          |               |
| 2012-05-18.aa<br>無題.aa<br>2012-05-09 Li CSF CAI i<br>2012-05-08 Li CSF recov   | cv (Okada).a.<br>/ery (Okada). | 8                          | 750           |                  |                |                           |          |       | 0.750                   |                |                 |                | 0.040              | /        | /            |                    |                          |               |
| *700<br>±                                                                      |                                |                            | 250           |                  | ~              |                           |          |       | 0.250                   |                |                 |                | 0.010              |          |              |                    |                          |               |
|                                                                                | 20<br>Sec                      | 90 40                      | μ±.           | 0                | 0 25 0         | 0 25 0.0                  | 2.5 0    | 0 2.5 |                         | i<br>- 2       | 5               |                | 0.000              | 5.000    | 10.000       | 15.000<br>Curic (j | 20.000 25.00<br>ppm)     | 30.000        |
| 動作                                                                             | זיזי <b>ת</b><br>וD            | 2°<br>77<br>7              | 設定遺族<br>(ppm) | 違度<br>(ppm)      | 秦光度            | テ~タ是理範囲<br>(seo)          | ¢2       | 重排版   | 希訳波<br>R1               | 第一副<br>第<br>R2 | (第二副<br>業<br>R3 | 第三<br>記葉<br>R4 | t<br>実達度           | 実達病単位    | <b>%</b> RSD | C#                 | 日村                       | 時刻            |
| 1  STD-1                                                                       |                                |                            | 0.0000        | 0.2941           | 0.001 8        | 0.00-6.00                 | 1        | 10    |                         | 0 0            | 0               | 0 10           |                    |          |              | 01                 | 2012/05/21               | 15:52:11(+090 |
| 2 STD-2<br>3 STD-3                                                             |                                | X                          | 0.0000        | 0.2941           | 0.0011         | 0.00-6.00                 | 1        | 10    | ć                       |                | 0               | 0 10           | 2                  |          |              | 01                 | 2012/05/21               | 15:56:27(+090 |
| STD-AV                                                                         |                                | -                          | 0.0000        | 0.2941           | 0.0018         | 0.00-6.00                 | 1        | 10    | 0                       | 0              | 0               | 0 10           | 0                  |          | 0.00         | 01                 | 2012/05/21               | 15:52:11(+0   |
| STD-2                                                                          |                                | +                          | 1.2500        | 1.2557           | 0.0052         | 0.00-6.00                 | 2        | 10    | č                       | o o            | ő               | 0 10           | ,<br>i             |          |              | 01                 | 2012/05/21               | 16:00:37(+09  |
| STD-AV                                                                         |                                |                            | 2.5000        | 2.4719           | 0.0052         | 0.00-6.00                 | 2        | 10    | 0                       | 0              | 0               | 0 10           | )                  |          | 1.35         | 01                 | 2012/05/21<br>2012/05/21 | 15:58:31(+0   |
| STD-2                                                                          |                                | i l                        | 2.5000        | 2.2456           | 0.0087         | 0.00-6.00                 | 3        | 10    | C                       | ) 0            | 0               | 0 10           | )                  |          |              | 01                 | 2012/05/21               | 16:04:47(+09  |
| STD-AV                                                                         |                                |                            | 5.0000        | z.3588<br>4.7911 | 0.0091         | 0.00-6.00                 | 4        | 10    | 0                       |                | 0               | 0 10           |                    |          | 6.22         | 01                 | 2012/05/21               | 16:06:52(+09  |
| STD-2                                                                          |                                | <b></b>                    | 5.0000        | 4.7063           | 0.0174         | 0.00-6.00                 | 4        | 10    | c                       | 0              | 0               | 0 10           | 2                  | 1        |              | 01                 | 2012/05/21               | 16:08:57(+09  |
| STD-AV                                                                         |                                |                            | 10.0000       | 9.6558           | 0.0176         | 0.00-6.00                 | 4        | 10    | 0                       |                | 0               | 0 10           |                    |          | 1.21         | 01                 | 2012/05/21               | 16:11:02(+09) |
| Nummary \Li:7;                                                                 | -**                            |                            |               |                  |                |                           |          |       |                         |                |                 |                |                    |          |              |                    |                          |               |
|                                                                                | (F4)                           | 5) (F6)                    | 1             | TEST<br>MEAS.    | RINSE<br>(F10) |                           |          |       |                         |                |                 |                |                    |          |              | _                  |                          |               |
|                                                                                | 120100                         |                            | -             | W D AND MALER    |                |                           | -        |       |                         |                | 3:Li            |                | D2                 | ASC      | GFA: 8       |                    | フレームモニタON                | READY         |
| 78-6 0-1                                                                       |                                |                            | Min & Ard     |                  | 1 1 m l        | In Mind And (Sun          |          |       |                         |                |                 |                |                    |          |              | 1 A 86             | A 2 Cars                 | - 6 16        |

名前を付けて保存で、測定条件、測定結果を保存できる。テキストファイル(タブ区切り)で保存することも可能。※重要 GC チューブの使用回数をメモしておく

## 3. 装置の立下げ

ファイル>終了で測定ソフトを終了する。(必要ならデータをセーブする。) パソコンを切る 装置の電源を切る。(4か所) 水道水、Ar ガスを止める。 利用記録を記入する。